# 노출보장형 운영가이드

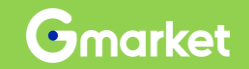

Version 1.3

# **Contents** 지마켓 광고센터 노출보장형 • 노출보장형 광고등록 • 노출보장형 광고관리 • FAQ

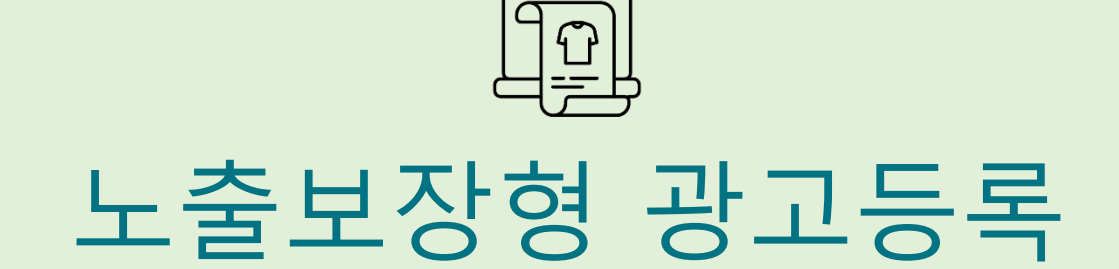

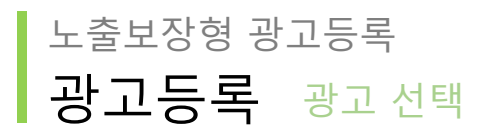

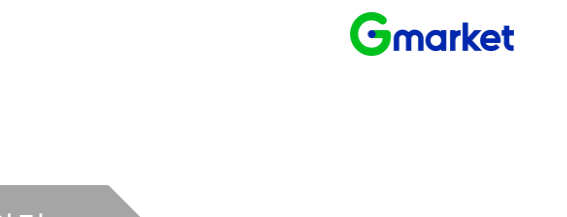

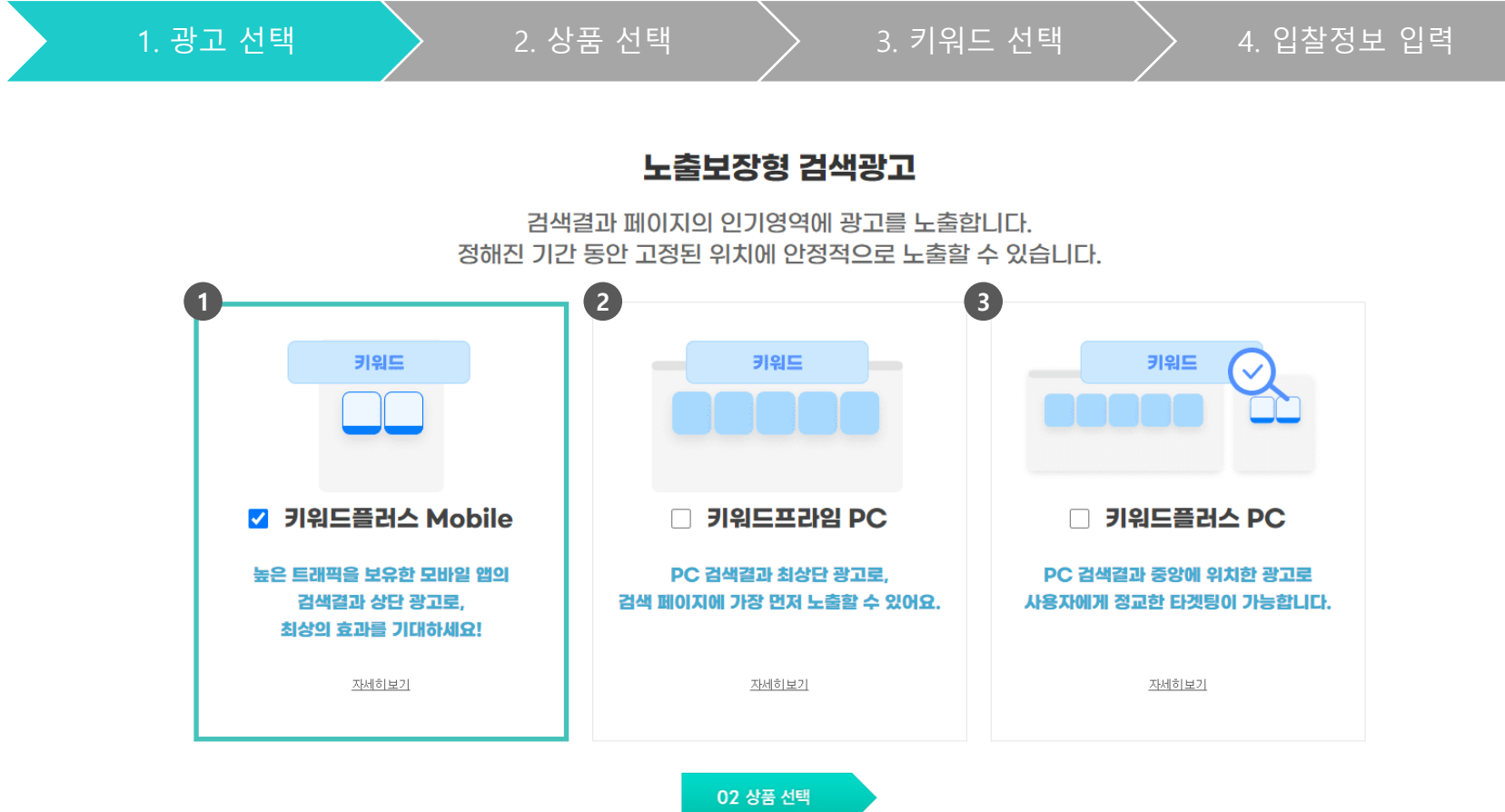

① 키워드플러스 Mobile : 모바일 앱 검색결과페이지 상단

② 키워드프라임 PC : PC 검색결과페이지 최상단

③ 키워드플러스 PC : PC 검색결과페이지 중단

(\*복수 광고 선택 가능)

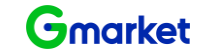

노출보장형 광고등록 광고등록 상품 선택

> 2. 상품 선택 1. 광고 선택 4. 입찰정보 입력 상품검색 ? 1 검색어 상품명 상품번호/물품명/모델/제조사/카테고리명 판매재D G마켓3 / 옥션1 판매상태 ✔ 전체 🗌 판매가능 🗌 판매중지 🗋 판매불가 📄 SKU 품절 🗌 등록대기 카테고리 대카테고리 중카테고리 소카테고리 세분류 상세분류 Q 검색하기 카테고리 C 초기화 G 대카테고리 중카테고리 ▼ 소카테고리 대카테고리 А 중카테고리 소카테고리 기간 상품 등록일 2020-04-19 🛗 ~ 2020-04-19 iii 오늘 1주일 1개윌 3개월 6개월 1년 2 상품목록 24건 상품등록일순 ▼ 한 페이지에 20개씩 ▼

판매자ID 상품명 상품번호 마스터상품번호 광고현황 판매상태 판매가격 사이트 카테고리 카테고리 상품등록일 최종수정일 선택 0 A이이디1 2024.12.01.03:10:24 2024.12.01.03:10:24 2 조회 판매가능 A 주방가전 > ... > 전자레인지 -주방가전 > ... > 전자레인지  $\bigcirc$ G이이디1 C 판매가능 G 주방가전 > ... > 전자레인지 2024.12.01.03:10:24 조회 2024.12.01.03:10:24 0 A이이디1 Ľ 조회 판매가능 A 주방가전 > ... > 전자레인지 2024.12.01.03:10:24 2024.12.01.03:10:24 -주방가전 > ... > 전자레인지 G이이디1 ° [2 판매가능 G 주방가전 > ... > 전자레인지 2024.12.01.03:10:24 조회 2024.12.01.03:10:24 Ο A이이디1 C 조회 판매가능 A 주방가전 > ... > 전자레인지 2024.12.01.03:10:24 2024.12.01.03:10:24 -주방가전 > ... > 전자레인지 G이이디1 B 123456789 [ 🖪 조회 판매가능 G 주방가전 > ... > 전자레인지 2024.12.01.03:10:24 2024.12.01.03:10:24

① 상품검색 : 광고를 등록할 상품 조회

② 상품검색결과 : 검색조건에 해당하는 상품 목록 중 등록할 상품번호 확인 후 선택

(\* 상품은 사이트 상품번호 기준으로 한 개만 선택 가능 / 옥션 중고상품은 광고 등록 불가)

# 노출보장형 광고등록 광고등록 키워드 선택

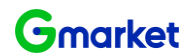

 1. 광고 선택
 2. 상품 선택
 3. 키워드 선택
 4. 입찰정보 입력

 키워드 선택

- 선택하신 상품번호로 입찰 가능한 키워드 목록이 제공되며,최대 100개까지 선택 가능합니다.
- 키워드는 G마켓과 옥션의 검색과 구매 데이터를 바탕으로 추천합니다.
- · 키워드 목록에서 원하는 키워드의 체크박스를 체크하신 후, 우측 화살표 버튼을 눌러 '선택 키워드'로 확인해주세요.
- · 키워드 추천 목록에 원하는 키워드가 없다면,키워드를 검색해 보세요.
- 여러 개 입력을 원할 경우 콤마로 구분하여 최대 10개까지 입력 가능합니다.
- · 입찰하려는 키워드는 반드시 판매 상품의 특성 또는 카테고리와 연관성이 있어야 합니다. (부적합한 키워드에 반복 입찰 시 광고 잡행이 제한될 수 있습니다.)
- 광고전사 이후 관리자에 의해 전시중지 될 수 있으며, 광고비는 환불되지 않습니다.

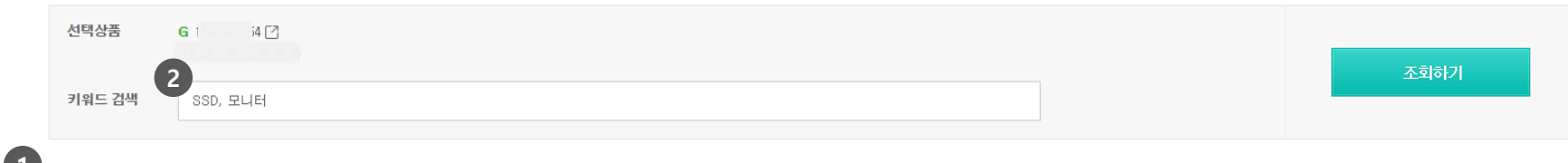

|    |         |                  | 조회수 ▼        | ?            | 최근               | <b>소입찰가</b> (단위: 원/일 | l) <del>v</del> |                  | <b>문낙찰가</b> (단위: 원/일 | ) -            | 선택 키워드 ( | 1개)  |
|----|---------|------------------|--------------|--------------|------------------|----------------------|-----------------|------------------|----------------------|----------------|----------|------|
| NO | 키워드     | 키워드플러스<br>Mobile | 키워드프라임<br>PC | 키워드플러스<br>PC | 키워드플러스<br>Mobile | 키워드프라임<br>PC         | 키워드플러스<br>PC    | 키워드플러스<br>Mobile | 키워드프라임<br>PC         | 키워드플러스 🚽<br>PC | . 995    | 전체식: |
| 1  | 27인치모니터 | 0                | 0            | 0            | 500              | 400                  | 400             | 0                | 0                    |                | . 550    |      |
| 2  | SSD     | 0                | 0            | 0            | 500              | 400                  | 400             | 2,000            | 2,000                | 키워드 선택을 완료     | 해 주세요. × |      |
| З  | 게이밍모니터  | 0                | 0            | 0            | 500              | 400                  | 400             | 0                | 0                    | 0              |          |      |
| 4  | 모니터     | 0                | 0            | 0            | 500              | 400                  | 400             | 0                | 0                    | 0              |          |      |
|    |         |                  |              |              |                  |                      |                 |                  |                      | ,              | 예상랑고비용 ? |      |
|    |         |                  |              |              |                  |                      |                 |                  |                      |                |          |      |

① 선택한 상품으로 광고 등록 가능한 추천 키워드 목록 노출 (\*키워드 목록 내에서 최대 100개 선택 가능)

② 키워드 추천 목록에 원하는 키워드 없을 경우 직접 희망하는 키워드 검색 가능 (복수개 콤마()로 구분하여 최대 10개까지 입력 가능)

③ 광고지면 별로 선택된 키워드의 예상광고비용 노출 (\*선택한 지면과 키워드로 광고를 낙찰 받았을 때 예상되는 일평균 광고비용)

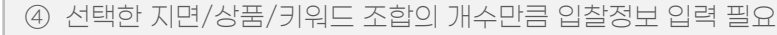

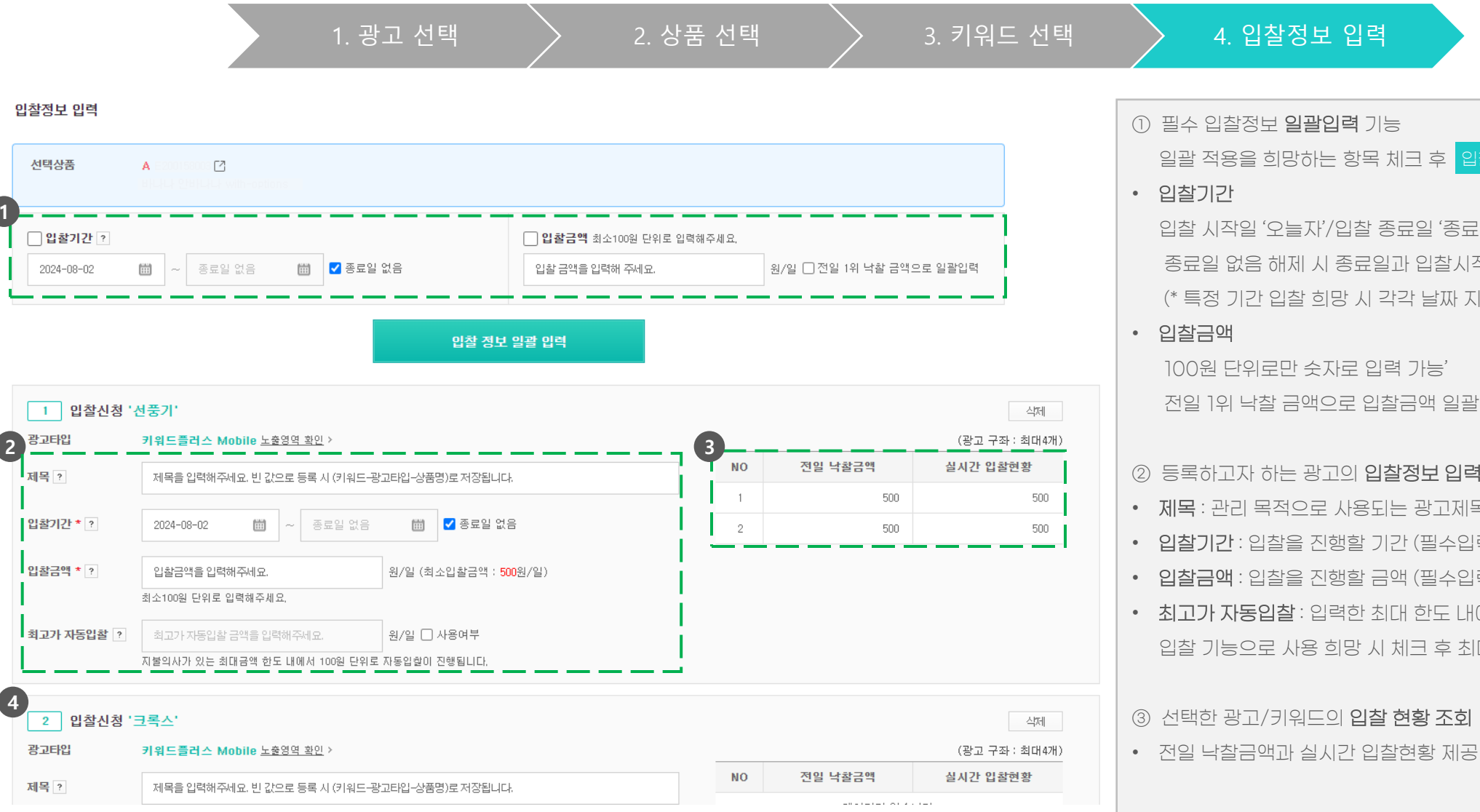

노출보장형 광고등록

광고등록 입찰정보입력

**입찰기간**: 입찰을 진행할 기간 (필수입력) • 입찰금액: 입찰을 진행할 금액 (필수입력) • 최고가 자동입찰: 입력한 최대 한도 내에서 100원 단위로 자동 입찰 기능으로 사용 희망 시 체크 후 최대금액 입력 (선택입력)

- 제목 : 관리 목적으로 사용되는 광고제목 (선택입력)
- ② 등록하고자 하는 광고의 입찰정보 입력

4. 입찰정보 입력

100원 단위로만 숫자로 입력 가능' 전일 1위 낙찰 금액으로 입찰금액 일괄 적용 희망 시 항목 체크

- 입찰기간 입찰 시작일 '오늘자'/입찰 종료일 '종료일 없음'으로 기본 설정 종류일 없음 해제 시 종류일과 입찰시작일 동일 날짜 적용 (\* 특정 기간 입찰 희망 시 각각 날짜 지정 필요)
- 일괄 적용을 희망하는 항목 체크 후 입찰 정보 일괄 입력 버튼 클릭
- ① 필수 입찰정보 일괄입력 기능

Gmarket

# <sup>노출보장형</sup> 광고등록 엑셀 일괄등록/수정

# Gmarket

# • 엑셀 업로드를 통해 일괄등록 또는 일괄수정 진행

### 광고 일괄등록/수정

• 엑셀 양식을 다운받아 형식에 맞게 작성해주세요.

• 업로드 완료 이후, 내부 검수소요시간에 따라 타소 반영이 늦어질 수 있습니다.

· 업로드는 한번에 최대 500개까지 가능합니다.

| 4<br>일괄 | 등록/수정 *        | 파(<br>* 엑실 | 일을 업로드해주세요. 조회<br>행파일명은 특수문자 없이 최대 30자까지 입력해주세요. | 파일 업 | 로드    |                      |               |                    |             |
|---------|----------------|------------|--------------------------------------------------|------|-------|----------------------|---------------|--------------------|-------------|
| 총 2건 (승 | 성공 : 2건 실패 : ( | 건)         |                                                  |      |       | 1 2<br>키워드조회 일괄등록 양식 | 3<br>다운로드 일괄수 | 영 양식 다운로드 🛛 한 페이지에 | 20개씩 🔻      |
| NO      | 유형             | 처리상태       | 실패사유                                             | 광고번호 | 제목    | 판매재D                 | 상품번호          | 상품명                |             |
| 1       | 등록             | 성공         |                                                  | 5788 | test  | G testtest           | 1102146555 🖸  | 뉴진스 mrt-키플M-1위     | <b>G</b> 여성 |
| 2       | 등록             | 성공         |                                                  | 5789 | test  | G testtest           | 1102146555 🖸  | 뉴진스 mrt-키플M-1위     | <b>G</b> 여성 |
| 4       |                |            |                                                  |      |       |                      |               |                    | ×.          |
|         |                |            |                                                  | 44 4 | 1 1   |                      |               |                    |             |
|         |                |            |                                                  | 광고   | 관리 이동 |                      |               |                    |             |

- ① 키워드 조회 : 입력한 상품번호로 입찰 가능한 키워드 목록을 조회하는 기능
- ② 일괄등록 양식 다운로드를 위한 버튼 (엑셀)
- ③ 일괄수정 양식 다운로드를 위한 버튼 (엑셀)
- ④ 작성한 일괄등록 또는 일괄수정 파일을 업로드하여 조회
- ⑤ 업로드한 파일에 대한 처리결과(성공/실패) 노출

④ 상품번호(엑셀 시트명) 입찰 가능한 키워드 목록과 조회수/최소입찰가/평균낙찰가 확인 가능

③ 조회 결과 다운로드 가능

② 팝업 내 상품번호 입력 후 조회 버튼 클릭 (복수 입력 가능, 쉼표 구분)

① 상품번호 기준 추천 키워드 조회 기능 (희망하는 키워드가 없을 경우 직접 입력 가능하며, 일괄등록 양식에 맞추어 등록 시 일괄등록 가능)

| No | aleic                |                | 조회수                    |           |               | 최소 입찰가    |           |               | 평균낙찰가              |           |
|----|----------------------|----------------|------------------------|-----------|---------------|-----------|-----------|---------------|--------------------|-----------|
| NO | 기켜드                  | 키워드플러스 Mobile  | 키워드프라임 PC              | 키워드플러스 PC | 키워드플러스 Mobile | 키워드프라임 PC | 키워드플러스 PC | 키워드플러스 Mobile | 키워드프라임 PC          | 키워드플러스 PC |
| 1  | 물티슈                  | 6,662          | 227                    | 227       | 500원/일        | 400원/일    | 400원/일    | 641원/일        | 0원/일               | 3,500원/일  |
| 2  | 크리넥스물티슈              | 4,149          | 287                    | 287       | 500원/일        | 400원/일    | 400원/일    | 0원/일          | 0원/일               | 3,470원/일  |
| 3  | 소독용물티슈               | 3,802          | 397                    | 397       | 500원/일        | 400원/일    | 400원/일    | 1,000원/일      | <mark>0원/</mark> 일 | 10,000원/일 |
| 4  | 향균티슈                 | 3,727          | 541                    | 541       | 500원/일        | 400원/일    | 400원/일    | 0원/일          | 1,000원/일           | 0원/일      |
| 5  | 크리넥스손소독              | 2,286          | 201                    | 201       | 500원/일        | 400원/일    | 400원/일    | 962원/일        | 1,767원/일           | 2,000원/일  |
| 6  | 안심물티슈                | 2,141          | 137                    | 137       | 500원/일        | 400원/일    | 400원/일    | 0원/일          | 0원/일               | 0원/일      |
| 7  | 상균티슈                 | 2 083          | 128                    | 128       | 500원/일        | 400원/일    | 400원/일    | 0원/일          | 0원/일               | 0원/일      |
| 7  | 1102312209 110231220 | 7 E200158033 1 | 128<br>102312205 E2001 | 128       | 500원/일        | 400원/일    | 400워/일    | 이워/일<br>: 《   | 0원/일               |           |

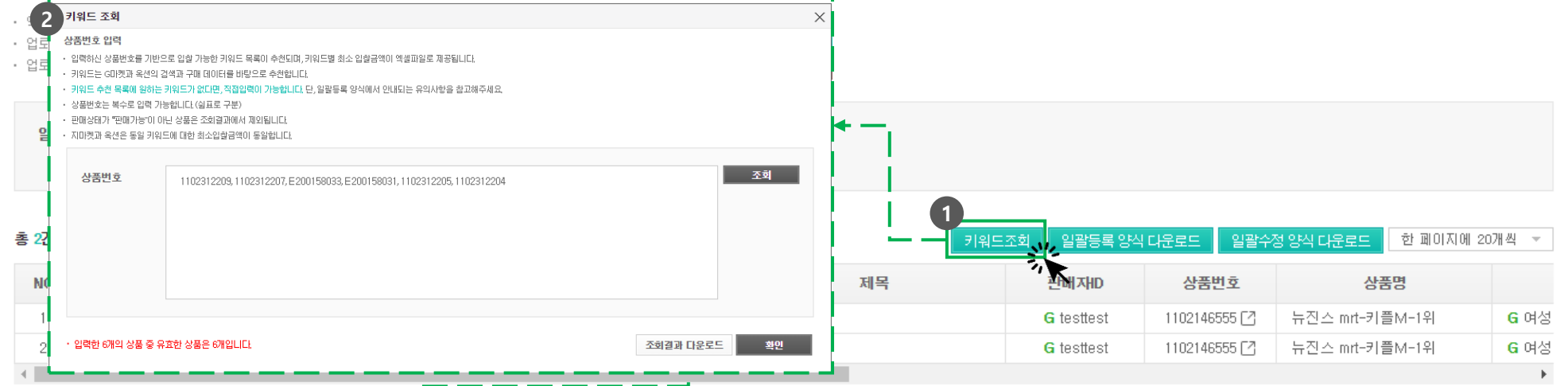

• 키워드 조회 및 결과 다운로드 항목

# 노출보장형 광고등록 엑셀 일괄등록/수정

광고<u>일괄등록/수정</u>

# <sup>노출보장형</sup> 광고등록 엑셀 일괄등록/수정

• 일괄등록 엑셀 양식 항목 안내 (\*업로드 최대 500개까지 가능)

| 광고 프로세스     | 항목                            | 입력 예시      | 설명                                                                      |
|-------------|-------------------------------|------------|-------------------------------------------------------------------------|
| 사이트 선택      | 사이트                           | G마켓        | 광고를 집행할 사이트 입력                                                          |
| 상품 선택       | <b>상품번호</b> (필수)              | 2892121358 | 판매가능 상태의 상품번호 입력 / 옥션 중고상품 광고등록 불가                                      |
| 키워드 선택      | <b>키워드</b> (필수)               | 우유         | 띄어쓰기, 영문 대소문자 무시/특수문자*+~만 허용/희망키워드 직접 입력 가능 (단 상품 연관도 고려한 키워드 등록 필수)    |
| 광고 선택       | 노 <b>출매체</b> <sup>(</sup> 필수) | PC 프리미엄    | 키워드플러스 Mobile / 키워드프라임 PC / 키워드플러스 PC 중 선택하여 입력                         |
|             | <b>제목</b> (선택)                | 제목예시123    | 광고 관리 목적의 제목 입력                                                         |
|             | 입찰금액 (필수)                     | 10000      | 100원 단위로만 입력 가능하며 100만원 미만 금액으로 입력                                      |
| 입찰 정보<br>입력 | <b>입찰시작일</b> (선택)             | 2024-08-29 | YYYY-MM-DD 형식 입력 / "오늘" 날짜 이상으로 입력 / 빈 값일 경우 등록 시점 기준 가장 빠른 입찰날짜로 자동 입력 |
|             | <b>입찰종료일</b> (선택)             | 2024-08-29 | YYYY-MM-DD 형식 입력 / 특정 일자에만 입찰을 원할 경우 희망하는 날짜 입력 / 빈 값일 경우 "종료일 없음"으로 설정 |
|             | <b>최고가 자동입찰</b> (선택)          | 12500      | 최고가 자동입찰 기능 선택 시 지불의사가 있는 최대금액 입력/빈 값인 경우 최고가 자동입찰 기능 미사용으로 입찰금액으로 적용   |

• 일괄수정 엑셀 양식 항목 안내 (\*업로드 최대 500개까지 가능)

| 광고 프로세스  | 항목                   | 입력 예시      | 설명                                                                   |
|----------|----------------------|------------|----------------------------------------------------------------------|
| 상품 선택    | 광고번호 (필수)            | 5321       | 광고등록 시 생성된 광고번호 (광고관리 메뉴에서 확인 가능)                                    |
|          | <b>제목</b> (선택)       | 제목예시123    | 광고 관리 목적의 제목 입력                                                      |
|          | 입찰금액 (필수)            | 3000       | 100원 단위로만 입력 가능하며 100만원 미만 금액으로 입력                                   |
| 입찰 정보 입력 | <b>입찰시작일</b> (선택)    | 2024-08-29 | YYYY-MM-DD 형식 입력 / 빈 값의 경우 기존 시작일자 유지                                |
|          | <b>입찰종료일</b> (선택)    | 2024-08-29 | YYYY-MM-DD 형식 입력 / 특정 일자에만 입찰을 원할 경우 희망하는 날짜 입력 / 빈 값인 경우 기존 종료일이 유지 |
|          | <b>최고가 자동입찰</b> (선택) | 5000       | 최고가 자동입찰 기능 선택 시 지불의사가 있는 최대금액 입력/빈 값인 경우 기존 입찰금액 유지                 |

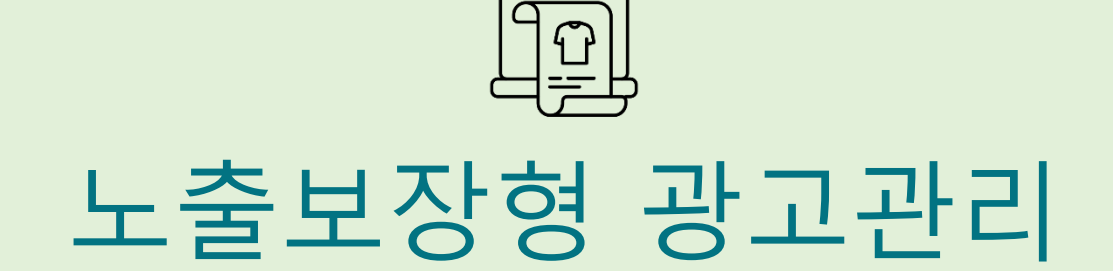

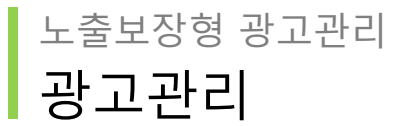

# Gmarket

### 노출보장형 광고관리

|   | 입찰은 일 단위로 진행되<br>금일 오후 4시 이후에 입<br>낙찰된 광고는 익일 0시 | 티며 매일 오후 4시에 마감됩<br>1찰 신청을 하는 경우, 자동<br>부터 24시간 동안 검색결과 | 니다.<br>익일로 입찰이 신청됩<br>· 페이지 상단에 전시됩 | LIC).<br>ILIC). | +새 광.                          | 고 등록하기      |                                 |                                 |                 |  |
|---|--------------------------------------------------|---------------------------------------------------------|-------------------------------------|-----------------|--------------------------------|-------------|---------------------------------|---------------------------------|-----------------|--|
|   | 판매예치금                                            |                                                         |                                     |                 |                                |             |                                 |                                 |                 |  |
| U | 사이트                                              | 총액                                                      | 상세보기                                | 오늘사             | <b>용현황</b> (2024-08-05 15:25 7 | 준) 상세보기     |                                 |                                 |                 |  |
|   | G미켓                                              |                                                         | 77, 818, 933원                       |                 |                                | 0원          |                                 |                                 |                 |  |
|   | A옥션                                              | :                                                       | 284, 275, 779원                      |                 |                                | 0원          |                                 |                                 |                 |  |
| 2 |                                                  |                                                         |                                     |                 |                                |             |                                 |                                 |                 |  |
|   | 오늘의 광고 현황                                        | • 업데이트 기준일 : 203                                        | 24,08,05 🔁                          |                 |                                |             |                                 |                                 |                 |  |
|   | 전체 광고                                            |                                                         | 입찰중인 광고 (j                          | D               | 전시중인 광고 🚯                      | Ļ           | ≮찰 성공한 광고 (j)                   | 낙찰 실패한 광고 🕤                     | 입찰 재개 가능한 광고 🕦  |  |
|   | <b>338</b> 건                                     |                                                         | 224 건<br>입착마간 : 2024 04             | 805(16:00시 까지)  | 164 건<br>전시기간 : 2024.08.05.(23 | :59:59形石()  | <b>68</b> 건<br>1착일 : 2024.08.04 | <b>38</b> 건<br>인착일 : 2024.08.04 | <b>15</b> 건     |  |
|   | 、<br>、                                           |                                                         |                                     |                 | 2                              |             |                                 |                                 |                 |  |
| 3 | 7100                                             |                                                         |                                     | 케이우 이러워 주네?     |                                |             |                                 |                                 |                 |  |
|   | 김색머                                              | 세복                                                      | ·                                   | 세복을 입덕해수세요      | ź.                             |             |                                 |                                 |                 |  |
|   | 운영상태 ?                                           | ✔ 전체 🛛 입찰중                                              | 🗌 입찰종료                              | 🗌 입찰대기          | 🗌 판매자입찰중지 🗌 관                  | 리자입찰중지 [    | ] 관리자입찰제한 🗌 관리자전시종              | <u>হ</u> ম                      |                 |  |
|   | 전시상태 ?                                           | ● 전체 ○ ON                                               | O OFF                               | 광고타입 🔽          | 전체 🗌 키워드플러스 M                  | obile 🗌 키워드 | 프라임 PC 🗌 키워드플러스 PC              |                                 |                 |  |
|   |                                                  |                                                         |                                     |                 |                                |             |                                 |                                 |                 |  |
|   | 키워드                                              | 키워드를 입력해주세                                              | 요.                                  |                 |                                |             |                                 |                                 | Q 검색하기          |  |
|   | 판매자ID                                            | G마켓13 / 옥션13                                            | <b>_</b>                            |                 |                                |             |                                 |                                 | ০ হলটা          |  |
|   |                                                  |                                                         |                                     |                 |                                |             |                                 |                                 | <u>ि क्र</u> ोध |  |
|   | 상품번호                                             | 복수 상품 검색 시 쉼:                                           | 표(,) 로 구분해주세요                       | 2.              |                                |             |                                 |                                 |                 |  |
|   | 기간                                               | 광고 등록의                                                  |                                     |                 |                                |             |                                 |                                 |                 |  |
|   |                                                  |                                                         |                                     |                 |                                |             |                                 |                                 |                 |  |
|   |                                                  | 오늘 1주일                                                  | 1개월 3                               | 3개월 6개월         | 1년 전체                          |             | ······                          |                                 |                 |  |

|   | 광고 부 | 목록 338건 | 1    |                |        |        |              |              |     |      |                  |               |     |      |      |
|---|------|---------|------|----------------|--------|--------|--------------|--------------|-----|------|------------------|---------------|-----|------|------|
| 4 |      | 수정      | 광고번호 | 제목             | 운영상태 ? | 전시상태 ? | 판매자ID        | 상품번호         | 상품명 | 판매상태 | 사이트 카테고리         | 광고타입          | 키워드 | 낙찰내역 | 광고이력 |
|   |      | 수정      | 5785 | (2위)키플M/조건 1확인 | 입찰중    | OFF    | G test4plan1 | 1102146598 🖸 |     | 판매가능 | G 스포츠의류/운동화 >    | 키워드플러스 Mobile | 슬리퍼 | 조회   | 조회   |
|   |      | 수정      | 5784 | (1위)키플M/조건1확인  | 입찰중    | OFF    | G test4plan1 | 1102146597 🗹 |     | 판매가능 | G 남성의류 > > 플라 티셔 | 키워드플러스 Mobile | 슬리퍼 | 조회   | 조회   |

| 1 | 광고비로 사용 가능한 총 판매예치금과 실시간 사용현황 확인            |
|---|---------------------------------------------|
| 2 | 광고 현황 데이터 항목 별 상세 제공                        |
| [ | 항목별 상세 정의 ]                                 |
| • | <b>입찰중인 광고</b> : 오늘 입찰에 참여 중인 판매자의 광고로 입찰은  |
|   | 매일 오후 4시에 마감됩니다.                            |
| • | <b>전시중인 광고</b> : 낙찰에 성공하여 현재 검색결과 페이지에 노출   |
|   | 중인 광고입니다. 금일 자정부터 24시간 동안 노출됩니다.            |
| • | <b>낙찰 성공한 광고</b> : 낙찰에 성공한 광고이며 입찰일 기준 익일 자 |
|   | 정부터 24시간 동안 전시됩니다. 낙찰결과는 매일 오후 7시 업         |
|   | 데이트됩니다.                                     |
| • | <b>낙찰 실패한 광고</b> : 낙찰에 실패한 광고가 보여지는 항목으로    |
|   | 최종 낙찰 성공 결과를 참고하여 입찰금액을 조정 후 다음             |
|   | 입찰을 시도해볼 수 있습니다.                            |

입찰 재개 가능한 광고 : 입찰을 재개할 수 있는 광고입니다.
 입찰재개 버튼을 클릭하여 입찰에 참여할 수 있습니다.

③ 검색조건을 설정하여 원하는 광고를 조회 가능

④ 광고 조회결과 목록 노출

※ 입찰 마감 후인 16:00~17:00 동안 광고 수정/삭제 불가

## ※ 입찰 마감 후인 16:00~17:00 동안 광고 수정/삭제 불가

③ 광고 목록에서 [입찰금액], [최고가 자동입찰금액]. [입찰기간] 직접 수정 가능

② 광고목록 선택 후 [입찰금액] [입찰기간 변경] 버튼 클릭하여 선택한 항목에 대하여 입찰금액과 입찰 기간을 일괄로 수정할 수 있습니다.

팝업에서 제목 / 입찰기간 / 입찰금액 / 최고가 자동입찰 금액 등 입찰정보 수정

① 광고 관리 하단 목록에서 [수정] 버튼 클릭 시 해당 광고에 대한 수정 팝업 생성

|           |                 | ſ              | 광고 수정                                                                                                    |                                                                                                    |                                                       |                                           |                |                             |                         | ×     | 입찰금액 변경                   |                                                                     | ×                                        | ]                                        |
|-----------|-----------------|----------------|----------------------------------------------------------------------------------------------------|----------------------------------------------------------------------------------------------------|-------------------------------------------------------|-------------------------------------------|----------------|-----------------------------|-------------------------|-------|---------------------------|---------------------------------------------------------------------|------------------------------------------|------------------------------------------|
|           |                 |                | <ul> <li>입찰은 일 단위로 진행되(</li> <li>금일 오후 4시 이후에 입험</li> <li>자동일함을 설정한 경우,</li> <li>낙환된 광고는 익일 0시부</li> <li>입화합황은 데이터 반영격</li> <li>선택한 광고정보</li> </ul> | 며 매일 오후 4시에 마긷됩니다.<br>9 신청을 하는 경우, 자동 익일로 입합이<br>입철기간 동안 입력하신 입철금액으로<br>1단 24시간 동안 검색결과 페이지 상단(<br>5기에 따라 실시간 현황과 차이가 존재 | 이 신청됩니다.<br>매일 자동 압축이 진행됩니다.<br>에 전시됩니다.<br>할 수 있습니다. |                                           |                |                             |                         | 5     | 선택한 3개 광고:<br><b>입찰금액</b> | 1 입찰금액을 변경합니다.<br>입찰금액을 입력해주세(<br>최소100원 단위로 입력해주세<br>진입 1위 낙찰 금액으로 | 2. 원/일<br>요<br>일괄입력                      |                                          |
|           |                 |                | 광고번호<br>상품번호<br>키워드                                                                                                    | 5796<br>G 1102148609 [7]<br>운동화                                                                                          | 제목<br>상품명<br>광고타입                                     | 운동화                                       | 년소 mit-71≝PC-주 | 1718                        |                         |       |                           | 취소                                                                  | 변경<br>입찰기간 변경                            | )                                        |
| 광고 목록     | ệ 24건           | -              | 1 입찰수정<br>광고타입                                                                                                    | '운동화'<br>키워드프라임 PC 노출영역 :                                                                                                | <u>확인</u> >                                           | 0                                         | N              | <ul> <li>전일 낙찰금액</li> </ul> | (광고 구좌 : 최미<br>실시간 입찰현황 | H57H) |                           | - [ <sup>-</sup>                                                    | 선택한 3개 광고의 입찰기간을 변경<br>입찰기간 2 2024-08-07 | 합니다.<br>* 🛗 ~ 종료일 없음 🛗 🗹 종료일 없음<br>취소 변경 |
| <u>선택</u> | <b>수정</b><br>수정 | <b>광</b><br>11 | 제고 :<br>입찰기간 * ?                                                                                                    | 2024-08-06                                                                                                    | ~ 종료일 없음                                              | (3 종료일 없음                                 | 1              | 2                           | 00 2,00                 | 10    | <b>2</b><br>입찰금           | 액 변경 이 입찰기?                                                         | <u>반</u> 변경 입칠째개                         | 입찰중지 선택삭제 🗵 조회결                          |
|           | 수정<br>1         | 11             | 입찰금액 * ?<br>최고가 자동입찰 ?                                                                                                    | 600<br>최소100원 단위로 입력해주세요.<br>최고가 자동입찰 금액을 입력                                                                             | 해주네요. 원                                               | /일 (최소입찰금액 : <b>400</b> 원/일)<br>/일 🔲 사용여부 |                |                             |                         |       | <b>3</b>                  | 입찰금액                                                                | 최고가 자동입찰 ?                               | <b>입찰기간</b><br>2024.07.27~종료일 없음         |
|           | 수정<br>수정        |                |                                                                                                    | 지불의사가 있는 최대금액 한도 나                                                                                                    | 에서 100원 단위로 자동입찰이                                     | 진행됩니다.                                    |                |                             |                         |       |                           | 500                                                                 | 600                                      | 2024.07.31~2024.08.01                    |
|           | 수정              | 11             |                                                                                                    |                                                                                                    |                                                       |                                           |                | analing Floor               |                         |       |                           | 500                                                                 | 600                                      | 2024.07.31~2024.08.01                    |

노출보장형 광고관리 광고관리 광고 개별수정

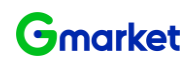

## ※ 입찰 마감 후인 16:00~17:00 동안 광고 수정/삭제 불가

- ⑤ 선택삭제 : 선택한 광고 삭제로 삭제된 광고는 복구 불가
- ④ 입찰중지 : 광고의 입찰을 중지하며 중지 시점부터 해당 광고는 입찰 및 수정 불가
- ③ 입찰재개 : 중지 또는 일시 정지된 광고의 입찰을 재개
- ② 입찰금액 변경 : 선택한 광고의 입찰기간 수정
- ① 입찰금액 변경 : 선택한 광고의 입찰금액 수정

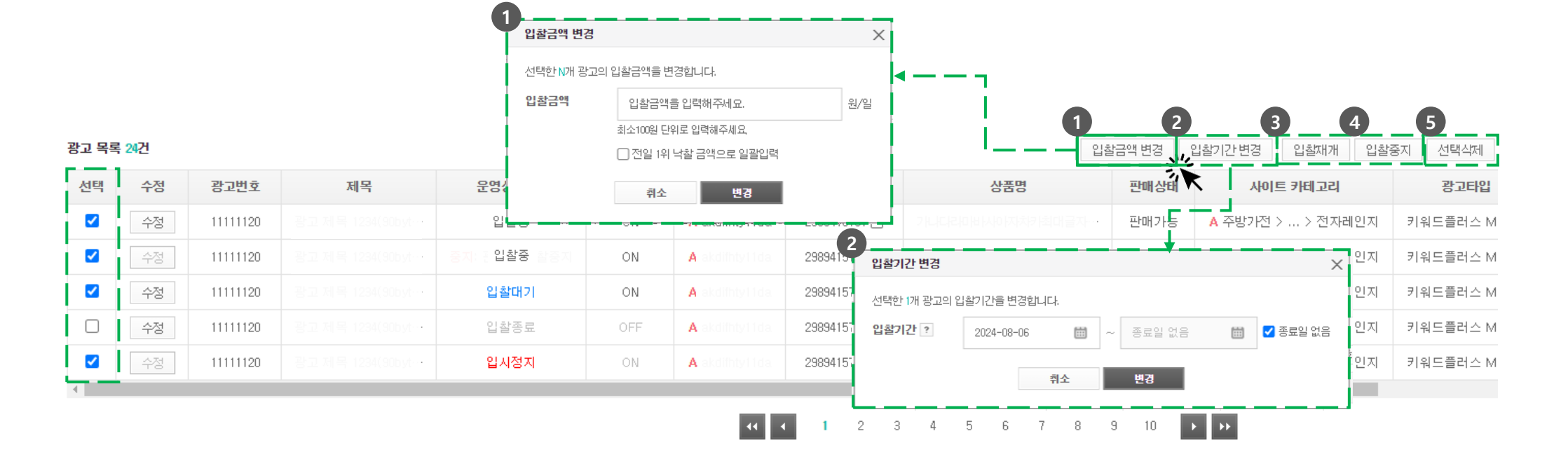

• 목록에서 선택한 광고의 입찰정보 및 운영상태 일괄수정

# 노출보장형 광고관리 광고관리 광고 일괄수정

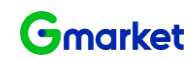

③ 조회기간 동안 광고가 낙찰되어 전시된 내역 노출

② 광고 전시일을 기준으로 조회기간 설정

① 선택한 광고의 주요 정보 노출 : 광고번호 / 제목 / 상품번호 / 상품명 / 키워드 / 광고타입

| 기워드            | -                | 키워노들 입덕히 | 케수네뇨.             | _                 |                  |                                       |                          |                                  |          |      |          |            |        |              |
|----------------|------------------|----------|-------------------|-------------------|------------------|---------------------------------------|--------------------------|----------------------------------|----------|------|----------|------------|--------|--------------|
| <b>Wiell x</b> | lup.             |          |                   |                   | 낙찰내역 조회          | I                                     |                          |                                  |          |      | $\times$ |            |        | <b>C</b> 초기화 |
| 판매자            | HD               | G마켓3/옥션  | 1 -               |                   | . 서태중나           | I 과고로 기즈이리 인지 벼리                      | ! 나카메이오 ㅎ                | 이상 스 이스미다                        |          |      |          |            |        |              |
| 상품변            | <u>İ</u> <u></u> | 복수 상품 검색 | 시 쉼표(,) 로 구분해주세요. |                   | - 인택아전<br>- 입찰일에 | ' 영고를 기준으로 들지 될도<br>   낙찰을 성공한 광고는 익일 | : 국월대국을 폭<br>! 0시 부터 24시 | '전철 두 있습니다.<br>간 동안 검색결과 페이지의 상단 | 에 전시됩니다. |      | 1        |            |        |              |
| 기간             |                  | 광고 등록일   |                   | ÷ (1              | 광고정보             |                                       |                          |                                  |          |      |          |            |        |              |
|                |                  |          |                   |                   | 광고번호             | 5705                                  | 제목                       |                                  |          |      |          |            |        |              |
|                |                  |          |                   |                   | 상품번호             | G                                     | 상품명                      |                                  |          |      |          |            | 757010 |              |
| 광고 폭독          | 242              |          |                   |                   | 키워드              | 슬리퍼                                   | 광고타입                     | 키워드플러스 PC                        |          |      | ▲ 소호     | ·결과 다운로드 링 | !고등록일꾼 | ♥ 한페이/       |
| 선택             | 수정               | 광고번호     | 제목                |                   |                  |                                       |                          |                                  |          |      |          | 키워드        | 낙찰내역   | 광고이력         |
|                | 수정               | 11111120 |                   |                   | 전시일 조회           | 2024-07-06 🛗 ~                        | 2024-08-06               | 🇰 조회                             |          |      | pile     | 가디건        | 조회     | 조희           |
|                | 수정               | 11111120 |                   | <mark>⊛⊼</mark> 3 | NO               | 입찰일                                   |                          | 전시일                              | 낙찰금액     | 낙찰순위 | pile     | 가디건        | 조희     | 조회           |
|                | 수정               | 11111120 |                   |                   | 1                | 2024.08.05                            |                          | 2024.08.06                       | 1,000    | 3    | pile     | 가디건        | 조회     | 조회           |
|                | 수정               | 11111120 |                   |                   | 2                | 2024.08.04                            |                          | 2024.08.05                       | 1,000    | 3    | Dile     | 가디건        | 조회     | 조호           |
| _              |                  |          |                   |                   | 3                | 2024.08.03                            |                          | 2024.08.04                       | 1,000    | 3    |          | 215121     |        |              |
|                | 수성               | 11111120 | 광고 제목 1234(90byt… |                   | 4                | 2024.08.02                            |                          | 2024.08.03                       | 1,000    | 3    | bile     | 가니건        | 조회     | 조회           |
| •              |                  |          |                   | - 1               | 5                | 2024.08.01                            |                          | 2024.08.02                       | 1,000    | 3    |          |            |        |              |
|                |                  |          |                   |                   | 6                | 2024.07.31                            |                          | 2024.08.01                       | 1,000    | 3    |          |            |        |              |
|                |                  |          |                   | - I.              | 7                | 2024.07.30                            |                          | 2024.07.31                       | 1,000    | 3    |          |            |        |              |
|                |                  |          |                   |                   | 8                | 2024.07.29                            |                          | 2024.07.30                       | 1,000    | 3    |          |            |        |              |
|                |                  |          |                   |                   |                  |                                       |                          | (( ( 1 ) )) अंग्रि               |          |      |          |            |        |              |

• 선택한 광고의 낙찰내역을 일자별로 확인

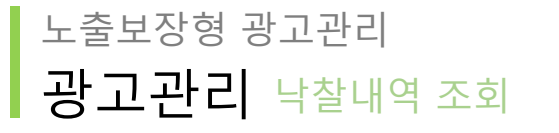

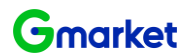

② 광고등록, 수정, 낙찰 결과(성공/실패), 상태 변경 등 선택한 광고의 주요 이력 노출 (이력 일자 기준 최신순 노출)

① 선택한 광고의 주요 정보 노출 : 광고번호 / 제목 / 상품번호 / 상품명 / 키워드 / 광고타입

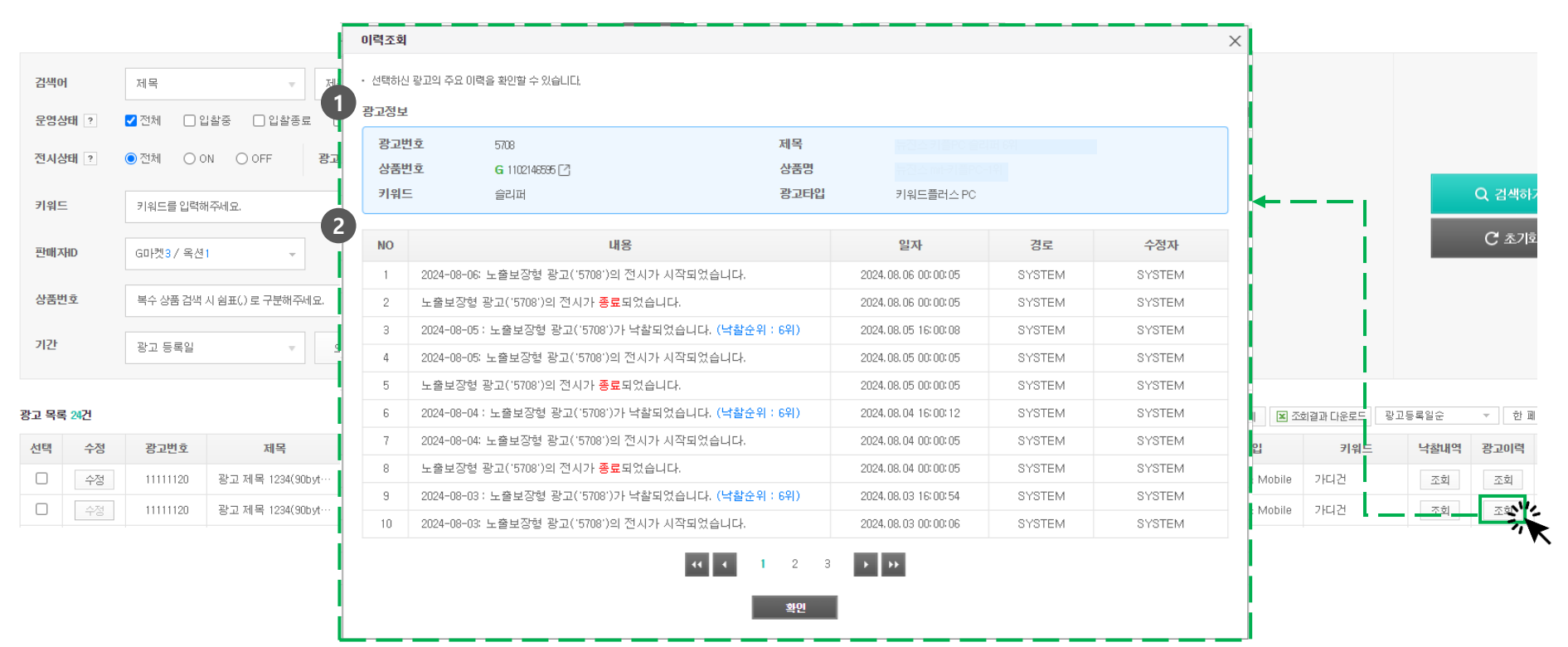

• 선택한 광고의 주요 이력을 확인

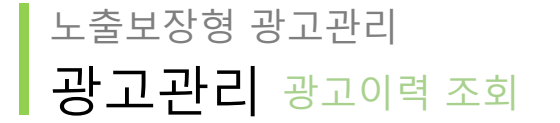

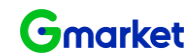

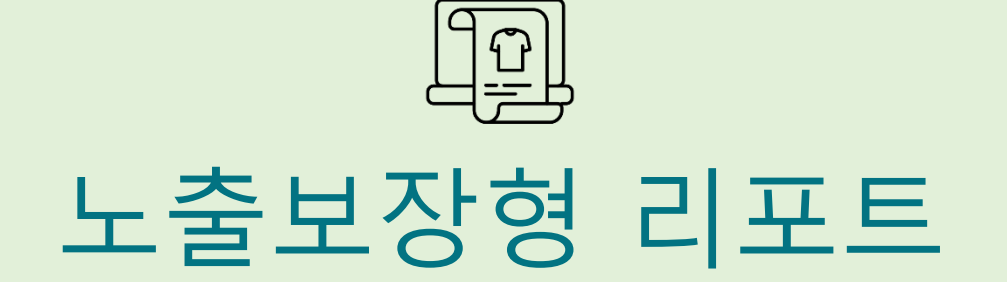

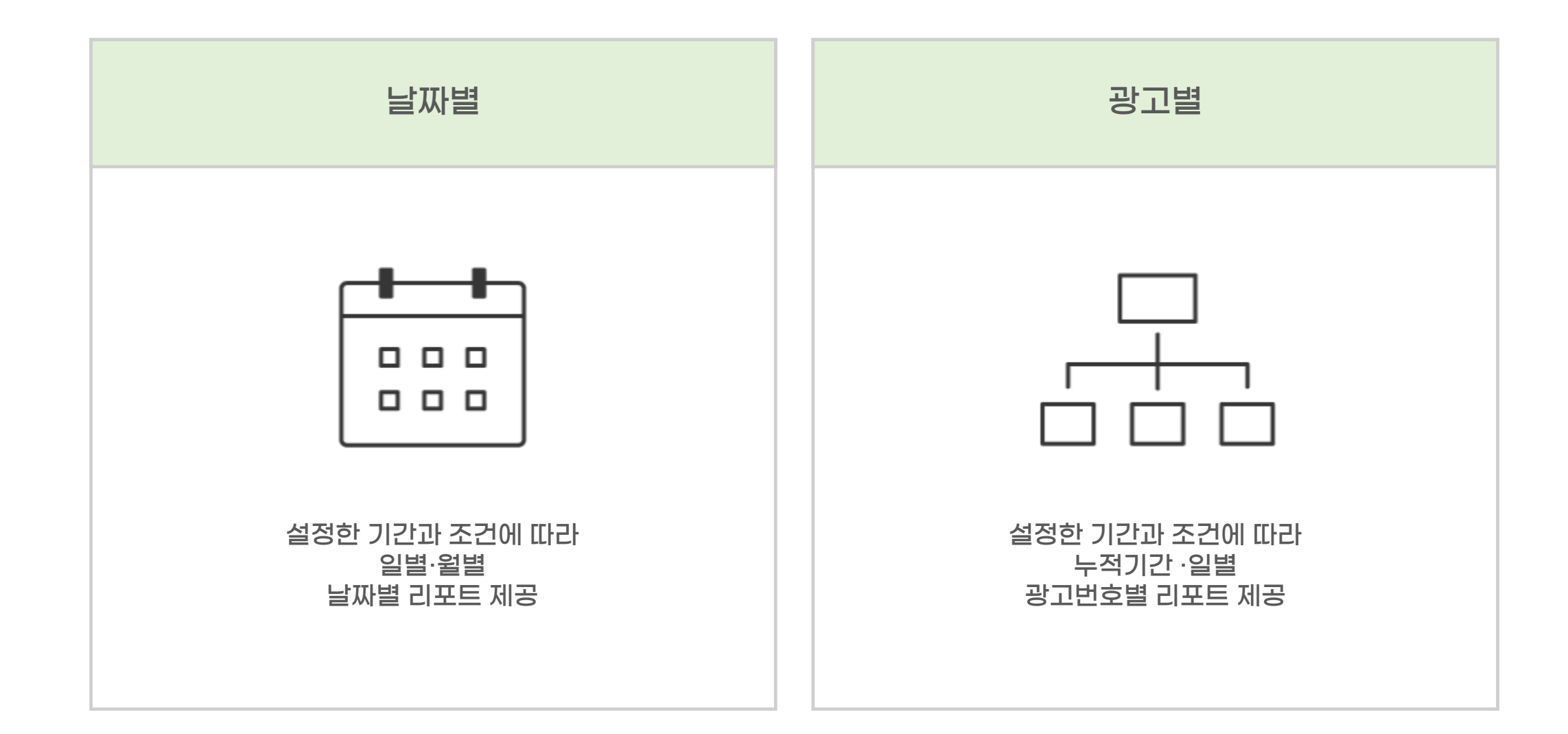

# 노출보장형 리포트 광고성과 리포트

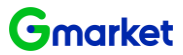

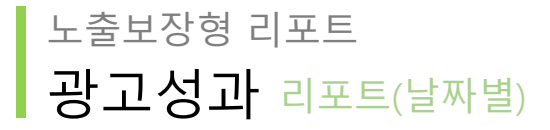

#### 리포트 (날짜별)

리포트의 수치는 다른 입찰에서의 노출량 및 유입량을 보장하지 않습니다.

| 1 | 기간 (전시일)<br>판매재D | 이제 1주일 1개를 3개를 2024-09-27<br>G미켓13 / 육션13 ← 광고타입 같 2 | 7 (國) ~ 2024-10-27<br>전체 [] 키워드를러스 Mobile | () 키워드프라임 PC □ 키워드플러스 PC |        | Q 검색하기<br>C <sup>*</sup> 초기화  |
|---|------------------|------------------------------------------------------|-------------------------------------------|--------------------------|--------|-------------------------------|
| 2 | 일별               | 일변<br>월 권                                            |                                           |                          |        |                               |
|   | 검색결과 31건         |                                                      |                                           |                          |        | 4 🗙 조회결과 다운로드 🛛 한 페이지에 20개씩 👻 |
|   | NO               | 전시일                                                  | 전시대상                                      | 총 광고비용 ?                 | 낙찰건수 ? | 노출수 ?                         |
|   | 1                | 2024.10.27                                           | <u>3</u> 조희 — -                           |                          |        |                               |
|   | 2                | 2024, 10, 26                                         | 조회                                        |                          |        |                               |
|   | 3                | 2024.10.25                                           | 조회                                        | 1-0.00                   | -      |                               |
|   | 4                | 2024.10.24                                           | 조회                                        |                          |        |                               |
|   | 5                | 2024.10.23                                           | 조회                                        | 30.00                    |        |                               |
|   | 6                | 2024.10.22                                           | 조회                                        | 10.00                    |        |                               |

| 시광고 | 목록   |                                                       |                      |      |                                                                                                    |               |         | X         조회 | 결과 다운 |
|-----|------|-------------------------------------------------------|----------------------|------|----------------------------------------------------------------------------------------------------|---------------|---------|--------------|-------|
| NO  | 광고번호 | 제목                                                    | 판매자ID                | 상품번호 | 상품명                                                                                                    | 광고타입          | 키워드     | 낙찰금액         | 낙찰순   |
| 1   | 7678 | 20.001                                                | 4.647                | 2    | 1000                                                                                                    | 키워드프라임 PC     | 깔창      |              | 1     |
| 2   | 7601 | particular interaction of the second                  |                      |      | NUMBER OF STREET                                                                                                    | 키워드플러스 PC     | 브로콜리    | 1.00         | 1     |
| 3   | 7600 | 2000 Block (1990)                                     | in a start of        | 30   | 10.000                                                                                                    | 키워드플러스 PC     | 27인치모니터 | 1,000        | 1     |
| 4   | 7599 | (1,1,2,2,2,2,2,2,2,2,2,2,2,2,2,2,2,2,2,2              | A 100                | 2    | these definitions of the second                                                                                                    | 키워드프라임 PC     | 브로콜리    | 1.00         | 1     |
| 5   | 7598 | PROPERTY.                                             | in particular second |      | 10.010 (10.010-00-0                                                                                                    | 키워드프라임 PC     | 27인치모니터 | 1.00         | 1     |
| 6   | 7597 | ****                                                  | 1.000                |      | $(A, b, b) = \{(A, b), (b, b), (b, b),$ | 키워드플러스 Mobile | 브로콜리    | 1,000        | 1     |
| 7   | 7596 | $\{ (x_i,y_i) \in \{1,\dots,n\} \} \in \{1,\dots,n\}$ | -                    | [2   | 1000 000 All 1000                                                                                                    | 키워드플러스 Mobile | 27인치모니터 | 1.00         | 1     |
| 8   | 7566 |                                                       |                      |      | 1941 0.01 0.000                                                                                                    | 키워드플러스 PC     | 테스트22   |              | 1     |
| 9   | 7565 | 10.10 million (1990)                                  | 4.000                |      | 2010/01/01/01/01/01                                                                                                    | 키워드플러스 PC     | 테스트11   |              | 1     |
| 10  | 7564 | ALC: NO. 10032-011                                    |                      | 2    | And the second second                                                                                                    | 키워드프라임 PC     | 테스트22   | 100          | 1     |

이 어제 기준 최대 3개월 이전 까지만 조회 가능
② 일별/월별로 리포트 조회 가능
[항목별 상세 정의]
전시대상 : 선택한 전시일에 전시된 광고목록을 확인할 수 있습 니다.
총 광고비용 : 해당 전시일에 광고를 전시하기 위해 발생한 낙 찰금액의 총합 (전시일=낙찰일+1)
낙찰건수 : 해당 전시일에 전시된 광고수의 총합
노출수 : 전시기간 동안 키워드가 조회되어 광고가 노출된 횟수
③ 일별 리포트(날짜별)에서만 전시대상 조회 결과를 제공. 조회 결과는 엑셀 파일로 다운로드 가능

④ 날짜별 리포트의 조회 결과는 일별·월별로 다운로드 가능

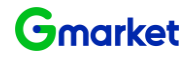

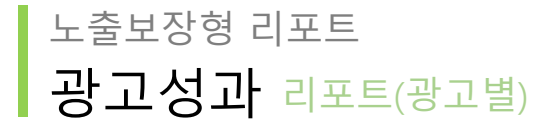

#### 리포트 (광고별)

리포트의 수치는 다른 입찰에서의 노출량 및 유입량을 보장하지 않습니다.

일별

| 1 | 기간 (전시일) * | 어제 1주일 1개월 3개월 2024-10-21 🛗 ~ 2024-10-27 🛗 |
|---|------------|--------------------------------------------|
|   | 광고번호       | 복수로 검색 시 쉼표(.) 로 구분해주세요.                   |
|   | 상품번호       | 복수 상품 검색 시 쉼표(.) 로 구분해주세요.                 |
|   | 판매자ID      | G마켓13 / 옥션13 <b>기워드</b> 키워드를 입력해주세요.       |
|   | 광고타입       | ✔ 전체                                       |

누적

2

| 0                                                                                                    | 광고번호 | 제목                     | 판매재D     | 상품번호 | 상품명                                     | 광고타입          | 키워드    | E 전시내                   | 역 총 광고비용 ?                                 | 낙찰수 ?                               | 평균 낙찰순위 ?  | 노출수 ? | 광고등록을          |  |
|----------------------------------------------------------------------------------------------------|------|------------------------|----------|------|-----------------------------------------|---------------|--------|-------------------------|--------------------------------------------|-------------------------------------|------------|-------|----------------|--|
| 1                                                                                                    | 7701 | 1000 Cold State (1997) | 1.000    | 2    | 100000000000000000000000000000000000000 | 키워드플러스 Mobile | 100    | 3 <u><u><u></u></u></u> | <u> </u>                                   |                                     | 1          |       | 2024.10.11 08  |  |
| 2                                                                                                    | 7679 | CONTRACTOR .           | 4.0.000  | 2    | 6.1.011.0100                            | 키워드플러스 Mobile | 10.000 | 조호                      | 1.00                                       | 1                                   | 1          |       | 2024.10.04 14: |  |
| 3                                                                                                    | 7678 | 10.000                 |          |      | 24762                                   | 키워드프라임 PC     |        | 조회                      |                                            | 1                                   | į.         |       | 2024.10.04 14  |  |
| 4                                                                                                    | 7655 | Coloridadi anti        |          | 2    | 1000                                    | 키워드플러스 PC     | 1000   | 조회                      |                                            |                                     |            |       | 2024.09.25 14: |  |
| 5                                                                                                    | 7650 | 10030-01101            |          | 2    | 1.0000000000000000000000000000000000000 | 키워드플러스 Mobile |        | 전시내역 조회                 |                                            |                                     |            |       |                |  |
| 6                                                                                                    | 7648 | conductors after       |          | 2    | 101110-00308-08                         | 키워드플러스 Mobile | 1000   | • 선택하신 광고의 전시니          | · 선택하신 광고의 전시내역을 확인할 수 있습니다.               |                                     |            |       |                |  |
| 7                                                                                                    | 7646 |                        | Co. Only | 2    | 110000000000000000000000000000000000000 | 키워드프라임 PC     |        | 선택한 광고정보<br>광고번호        |                                            | and the second second second second |            |       |                |  |
|                                                                                                    |      |                        |          |      |                                         |               |        | 상품번호<br>키워드             | 상품번호 상품명<br>기위드 브로콜리 <b>광고타입</b> 키워드플러스 PC |                                     |            | °C    |                |  |
| U U,                                                                                                    | 세 기순 | 쇠내 3개월 이신 까지만          | 소외 가능    |      |                                         |               |        |                         |                                            |                                     | X 조회결과 다운로 |       |                |  |
| ② 기간 누적/일별로 리포트 조회 가능<br>③ 누적 리포트(광고별)에서만 전시내역 조회 결과를 제공. 조회 결과는 엑셀 파일로 다운로드 가능<br>④ 광고별 리포트의 조회 결과는 누적·일별로 다운로드 가능 |      |                        |          |      |                                         |               |        |                         | 낙찰일                                        | 전시일                                 | 낙          | 찰금액   | 낙찰순위           |  |
|                                                                                                    |      |                        |          |      |                                         |               |        |                         | 2024.10.20                                 | 2024.10.21                          |            | 1.000 | 1              |  |
|                                                                                                    |      |                        |          |      |                                         |               |        |                         | 2024.10.19                                 | 2024.10.20                          |            | 1.000 | 1              |  |
|                                                                                                    |      |                        |          |      |                                         |               |        |                         | 2024.10.18                                 | 2024.10.19                          |            | 1.00  | 1              |  |
|                                                                                                    |      |                        |          |      |                                         |               |        |                         | 2024.10.16                                 | 2024.10.17                          |            | 1.00  | 1              |  |
|                                                                                                    |      |                        |          |      |                                         |               |        | 6                       | 2024.10.15                                 | 2024.10.16                          |            | 1.00  | 1              |  |
|                                                                                                    |      |                        |          |      |                                         |               |        |                         |                                            |                                     |            |       |                |  |

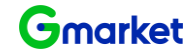

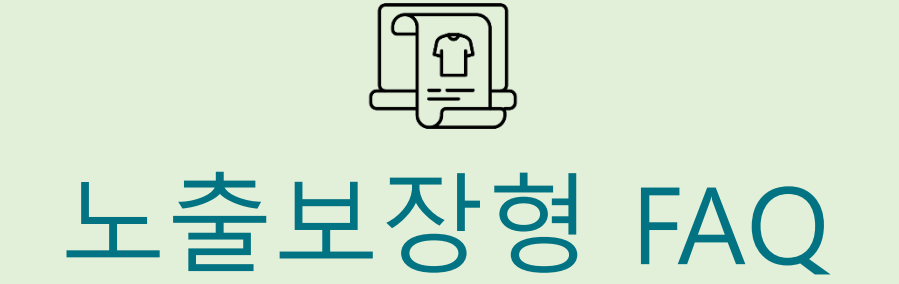

# 자주 묻는 질문 노출보장형 FAQ

# Q1 CPP광고와 CPC광고의 다른 점이 무엇인가요?

A. CPP와 CPC는 광고 비용을 측정하는 모델의 종류입니다. CPP는 (Cost Per Period)의 약자로, 일정 기간 동안 광고를 고정된 영역에 노출 하여 책정된 비용을 지불하는 노출보장형 광고를 의미하고, CPC는 (Cost Per Click)의 약자로, 클릭한 만큼 비용을 지불함을 의미합니다.

# Q2 상품 별로 자유롭게 키워드를 입찰할 수 있나요?

A. 광고등록 시 선택한 상품번호 별로 입찰 가능한 키워드 추천 목록이 제공됩니다. 추천 목록에 원하는 키워드가 없을 시 직접 키워드를 검색하여 등록이 가능합니다.

## Q3 최고가 자동입찰이란 무엇인가요?

A. 지불의사가 있는 최대금액을 입력하면, 해당 금액 한도 내에서 100원 단위로 자동입찰되는 편리한 기능입니다. (선택 기능) 설정한 최대 금액을 넘지 않는 선에서 자동으로 입찰가가 변경 (현재1위 입찰가 기준 +100원)되기 때문에 입찰가를 여러 번 수정하는 번거로움을 줄여 보다 편리하게 입찰이 가능합니다.

## Q4 광고를 개별이 아닌 일괄로 등록할 수 있나요?

A. 노출보장형 > 광고 일괄등록/수정 메뉴에서 엑셀 템플릿 항목에 맞추어 작성 후 한번에 최대 500개까지 등록 가능합니다.

## Q5 입찰 마감시간 이후에 입찰시작일을 오늘로 수정하면 당일 입찰이 가능한가요?

A. 입찰 마감시간(오후 4시) 이후에 입찰시작일을 '오늘'로 수정하면 자동으로 다음날로 날짜가 변경되어 입찰이 진행됩니다.

※ 입찰 마감 후인 16:00 ~ 17:00 동안 광고관리>광고 수정/삭제가 불가능합니다.

# Q6 노출 순위는 어떻게 정해지나요?

A. 노출순위는 높은 입찰가 순으로 상위에 노출됩니다. 동일한 가격으로 2건 이상의 광고가 입찰할 경우 먼저 입찰한 광고가 앞 순위에 노출됩니다.

## Q7 전시중인 광고를 노출하지 않으려면 어떻게 하나요?

A. 전시중인 광고의 전시상태를 판매자가 직접 수정하는 것은 불가하나 상품의 판매상태를 "판매중지" 로 변경하면, 중지된 기간 동안 광고가 노출되지 않게 할 수 있습니다. (\* ESM+>상품관리>상품조회/수정에서 변경)

## Q8 광고 노출되던 상품이 갑자기 노출되지 않습니다.

A. 다음 두 가지 사유로 인해 낙찰된 광고가 갑자기 노출되지 않을 수 있습니다.
1) 상품이 품절 또는 판매제한 되어 "판매가능" 상태가 아닌 경우
2) 관리자에 의해 해당 광고가 전시중지 처리된 경우
2번의 경우 "지마켓광고센터 > 노출보장형 > 광고관리"에서 이력조회를 통해 전시 중지된 사유를 확인할 수 있습니다.

## Q9 광고가 실제 노출되기 전에 입찰결과를 확인할 수 있는 방법이 있나요?

- A. 광고가 실제로 노출되기 전에 입찰결과는 다음 방법으로 확인 가능합니다.
- "지마켓 광고센터 > 노출보장형 > 광고관리"에서 이력조회를 통해 광고 별 입찰결과를 확인할 수 있습니다.
- 2) 입찰마감 이후 입찰결과가 매일 LMS 형식으로 판매자에게 전송됩니다.

## Q10 리포트 조회 기간은 어떻게 되나요?

A. 리포트는 광고 전시일 기준 2024년 8월 29일부터 조회 가능하며, 최대 조회 가능한 기간은 3개월 입니다.